# Régler les droits d'accès aux dossiers partagés

Objectif : Supprimer un utilisateur des listes de diffusion et désactiver son compte Active Directory dans le cadre d'un départ de l'organisation

### **Etape 1 : Droits de diffusion**

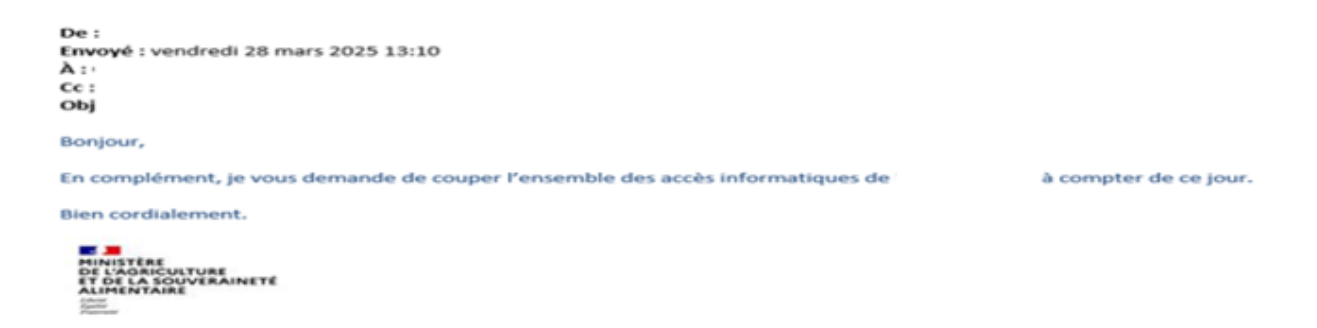

1. Aller : Ouvrir console « Utilisateurs et ordinateurs Active Directory »

#### 2. Trouver l'affectation de l'utilisateur concerné

| ^ Nom | Туре                                                                                         | Description                                                                                |  |
|-------|----------------------------------------------------------------------------------------------|--------------------------------------------------------------------------------------------|--|
|       | Utilisateur<br>Utilisateur<br>Utilisateur<br>Utilisateur                                     | Assistante Chef de Cabi<br>Assistante<br>Assistante Atlaché de pre<br>Assistante           |  |
|       | Utilisahinur<br>Utilisahinur<br>Utilisahinur<br>Utilisahinur<br>Utilisahinur<br>Utilisahinur | Assistante du Cheffe du<br>Assistante du ministre<br>Assistante<br>Assistante du Directeur |  |

| oprietes de .           |            |            |              |             | f     |   |
|-------------------------|------------|------------|--------------|-------------|-------|---|
| énéral Adresse Compt    | e Profil   | Téléphones | Organisation | Membre de   | COM+  |   |
| 2                       |            |            |              |             |       |   |
| Prénom :                |            |            |              | Initiales : |       |   |
| Nom :                   |            |            |              |             |       |   |
| Nom complet :           |            |            |              |             |       |   |
| Description :           | Assistante | ,          |              |             |       | _ |
| Bureau :                |            |            |              |             |       |   |
| Numéro de téléphone :   |            |            |              |             | Autre |   |
| Adresse de messagerie : |            |            | 1            | fr          |       | _ |
| Page Web :              |            |            |              |             | Autre |   |

#### 4. Aller : Cliquer dans « Membre de » Propriétés de :

| iénéral                 | Adresse                           | Compte  | Profil                  | Téléphones                                                 | Organisation                        | Membre de                          | COM+                      |           |
|-------------------------|-----------------------------------|---------|-------------------------|------------------------------------------------------------|-------------------------------------|------------------------------------|---------------------------|-----------|
| Membra                  | e de :                            |         |                         |                                                            |                                     |                                    |                           |           |
| Nom                     |                                   | Dossi   | ier Servia              | ces de domaine                                             | Active Directo                      | ny                                 |                           | ^         |
| CAB                     |                                   |         |                         |                                                            |                                     |                                    |                           | 1         |
| GS_                     |                                   |         |                         |                                                            |                                     |                                    |                           |           |
| LD_                     |                                   |         |                         |                                                            |                                     |                                    |                           |           |
|                         |                                   |         |                         |                                                            |                                     |                                    |                           |           |
|                         |                                   |         |                         |                                                            |                                     |                                    |                           |           |
| 20-                     |                                   |         |                         |                                                            |                                     |                                    |                           |           |
| LD_                     |                                   |         |                         |                                                            |                                     |                                    |                           |           |
| LD_<br>LD_              |                                   |         |                         |                                                            |                                     |                                    |                           | ~         |
|                         |                                   |         |                         |                                                            |                                     |                                    | >                         | ~         |
|                         |                                   | C       |                         |                                                            |                                     |                                    | >                         | ~         |
| LD_<br>LD_<br><<br>Ajou | .ter                              | Supprim | er                      |                                                            |                                     |                                    | >                         | ~         |
| KD<br>KD<br>Ajou        | .ter                              | Supprim | er                      |                                                            |                                     |                                    | >                         | ~         |
| < Ajou                  | iter                              | Supprim | er                      |                                                            |                                     |                                    | >                         | ~         |
| <<br>Ajou<br>Groupe     | principal ;                       | Supprim | er                      | i'est pas utile d                                          | e modifier le gra                   | oupe principal,                    | ><br>sauf si vo           | ~         |
| Ajou<br>Groupe          | ter<br>principal :<br>r le groupe | Supprim | er<br>In<br>dis<br>Pr   | i'est pas utile d<br>posez de client                       | e modifier le gro<br>s Macintosh ou | upe principal,                     | , sauf si vo<br>s compati | ><br>bles |
| Ajou<br>Groupe          | ter<br>principal ;<br>r le groupe | Supprim | er<br>II n<br>dis<br>PC | i <sup>°</sup> est pas utile d<br>posez de client<br>DSIX. | e modifier le gro<br>s Macintosh ou | upe principal,<br>u d'application  | , sauf si vo<br>s compati | ><br>bles |
| Ajou<br>Groupe          | ter<br>principal :<br>r le groupe | Supprim | er<br>II n<br>dis<br>PC | i est pas utile d<br>posez de client<br>JSIX,              | e modifier le gro<br>s Macintosh ou | pupe principal,<br>u d'application | sauf si vo<br>s compati   | ><br>bles |

5. Aller : Cliquer sur « Supprimer » pour retirer l'utilisateur de tous les groupes

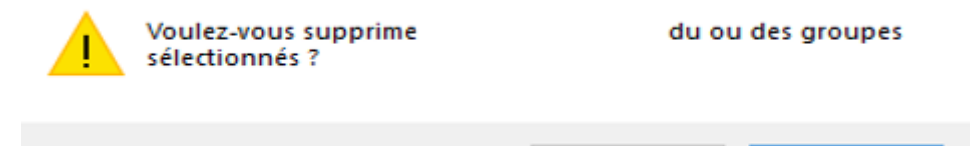

Oui

Non

#### 6. Aller : Cliquer sur « Appliquer » et « Ok »

### 7. Vérifier utilisateur plus membre d'aucun groupe

| Général   | Adresse     | Compte    | Profil     | Téléphones              | Organisation      | Membre de      | COM+          |
|-----------|-------------|-----------|------------|-------------------------|-------------------|----------------|---------------|
| Membre    | ede:        |           |            |                         |                   |                |               |
| Nom       |             | Dossi     | er Servic  | es de domaine           | Active Directo    | ry             |               |
| l<br>Uti' |             |           |            |                         |                   |                |               |
|           |             |           |            |                         |                   |                |               |
|           |             |           |            |                         |                   |                |               |
|           |             |           |            |                         |                   |                |               |
|           |             |           |            |                         |                   |                |               |
|           |             |           |            |                         |                   |                |               |
| Ајоц      | ıter        | Supprim   | er         |                         |                   |                |               |
| Groupe    | principal : |           |            |                         |                   |                |               |
| Dáfini    | philopar.   | principal | IIn        | est pas utile d         | e modifier le gra | upe principal, | sauf si vous  |
| Denni     | ne groupe   | philopa   | disp<br>PO | oosez de client<br>SIX. | s Macintosh ou    | d'application  | s compatibles |
|           |             |           |            |                         |                   |                |               |
|           |             |           |            | ок                      | Annuler           | Appliquer      | Aide          |

## Etape 2 : Désactiver le compte

1. Aller : Clic droit sur le compte utilisateur

| 2 | 101 8 76 10 | T 11 14                                                                      |                                                                                  |  |
|---|-------------|------------------------------------------------------------------------------|----------------------------------------------------------------------------------|--|
|   | ^ Nom       | 3,pe                                                                         | Description                                                                      |  |
|   |             | Utilisateur<br>Utilisateur<br>Utilisateur<br>Utilisateur                     | Assistante Chef de Cabi<br>Assistante<br>Assistante Attaché de pre<br>Assistante |  |
|   |             | utifisikkeur<br>Utilisikkeur<br>Utilisikkeur<br>Utilisikkeur<br>Utilisikkeur | Assistante du Cheffe du<br>Assistante du ministre<br>Assistante du Directeur     |  |

2. Aller : « Désactiver le compte »

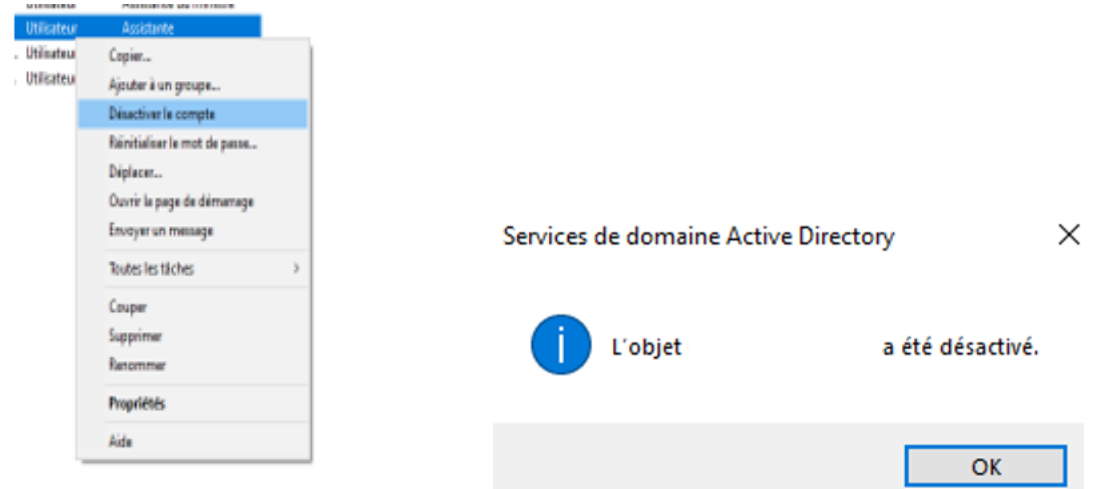

3. Icône de l'utilisateur afficher symbole indiquant la désactivation

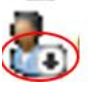

Utilisateur

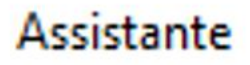